## **Toyota Prius Bluetooth**

## Connection Setup for: Motorola RAZR V3

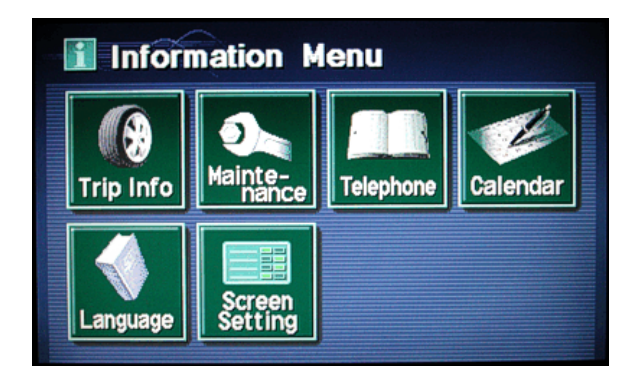

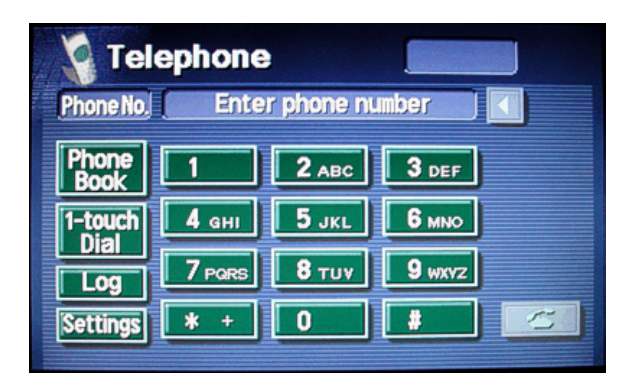

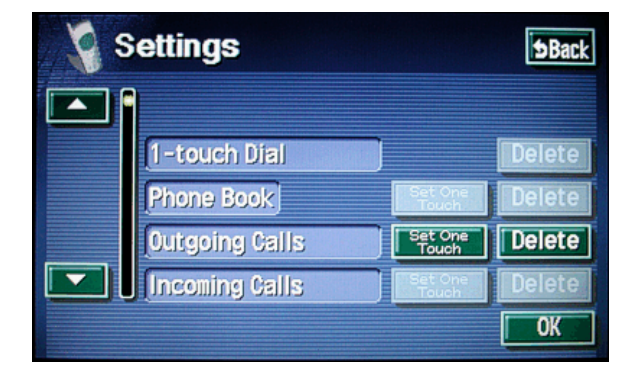

Settings Deack Select Phone Book Phone 1 Phone 2 Transfer Phone Data Start Transfer Telephone Selection Select Bluetooth Settings Add Phone Delete Press "Telephone"

Press "Settings"

Press the arrow on the left to scroll down.

Press the "Add Phone" option for Bluetooth.

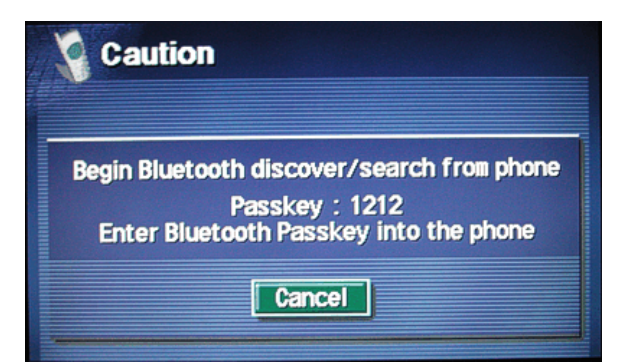

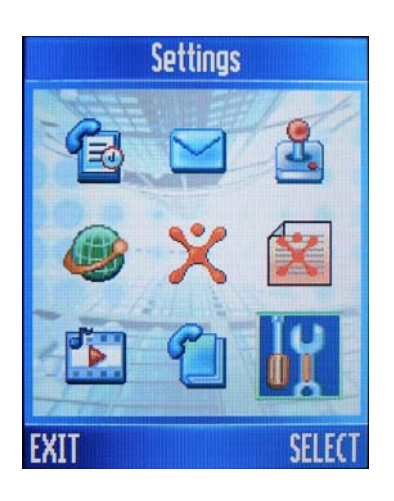

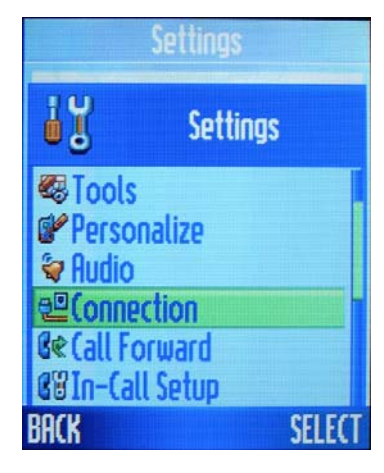

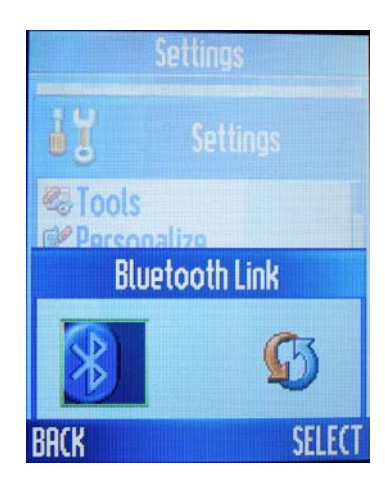

This message should automatically appear.

Select "Settings"

## Select "Connectivity"

Select "Bluetooth Link"

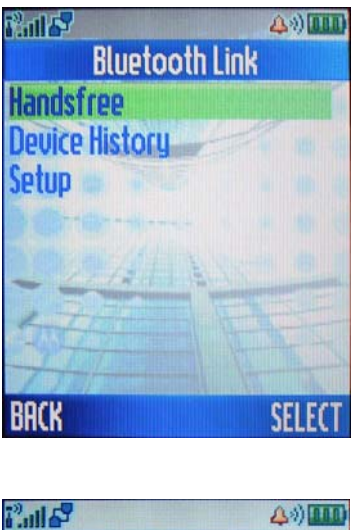

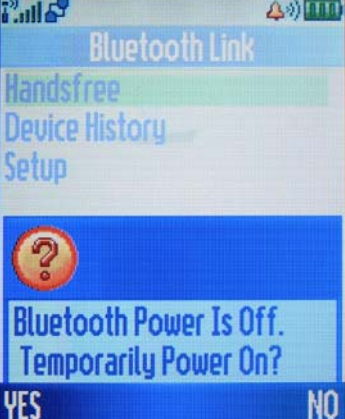

## Handsfree [Look For Devices] BACK SELECT

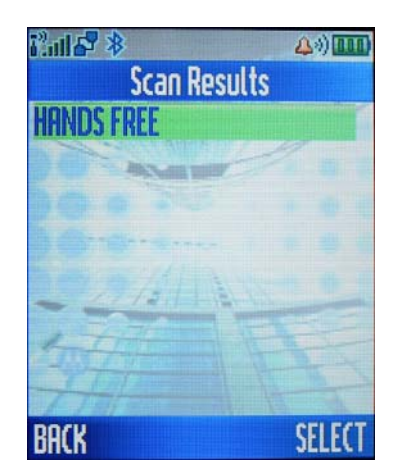

Select "Handsfree"

If prompted with this, select "YES"

Then remember to return here later to permanently turn the power on.

Select "Look For Devices"

Select "HANDS FREE"

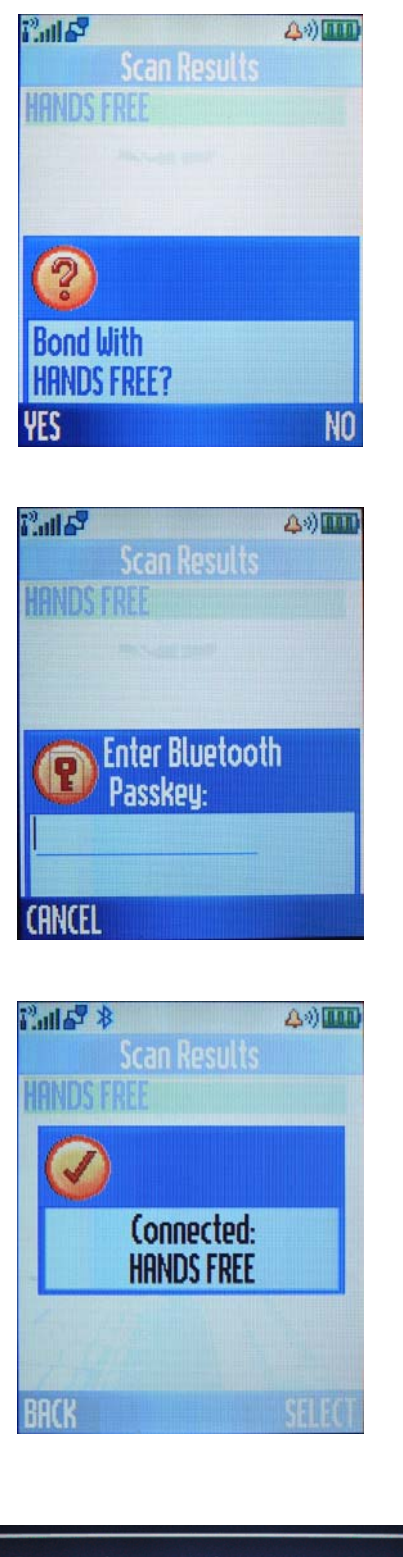

Select "YES"

Enter the passkey: "1212"

This message should appear after connecting.

Setup is complete.

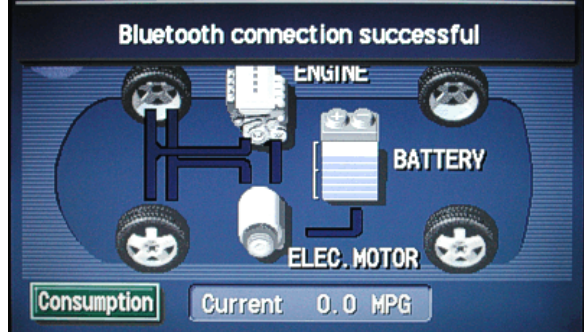

This message should automatically appear each time the Power button in the Prius is pressed on and have the phone with you.

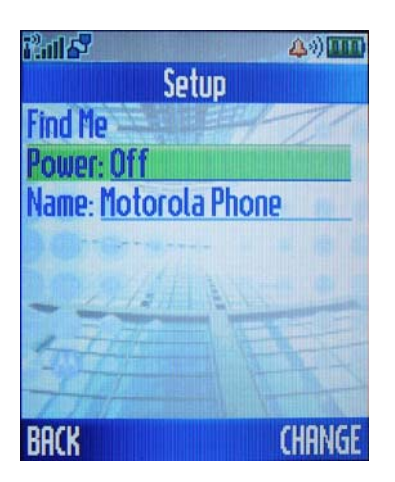

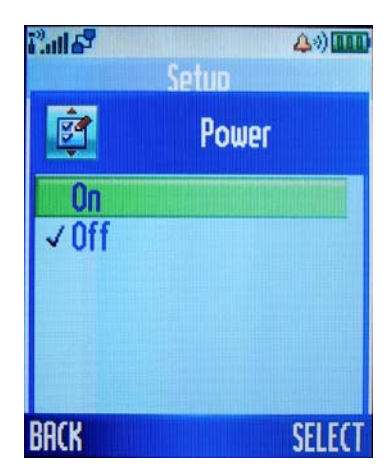

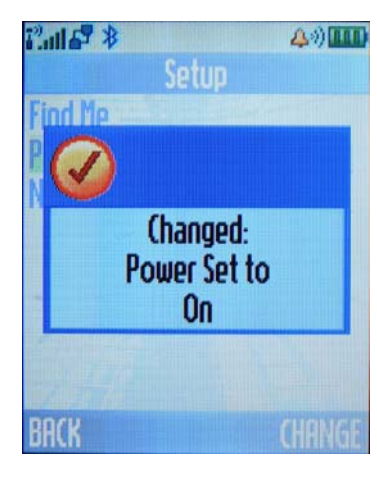

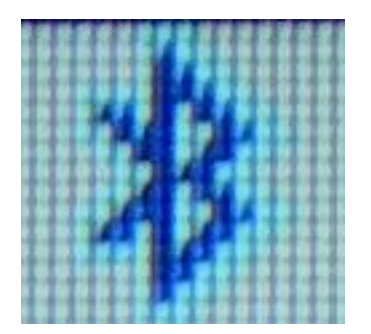

If the power was only turned on temporarily, return to the Bluetooth menu and this time select "Setup" instead of "Handsfree".

Then on the setup menu, select "Change"

Select "On"

Bluetooth will remain in ready mode now.

This symbol in the upper-left corner of the screen is what you'll see when the phone is connected via Bluetooth.